## Näin ilmoittaudut etäkoulutuksiin Eduhouse-palvelussa

Eduhouse-palvelussa voit koulutusvideokirjastojen hyödyntämisen lisäksi ilmoittautua etäkoulutuksiin, perua ilmoittautumisesi ja tarkastella kaikkia ilmoittautumisiasi.

## 1. Eduhouse-palvelun löydät osoitteesta https://app.eduhouse.fi.

Kirjaudu sisään palveluun TUNI-tunnuksillasi käyttäen Kirjaudu Microsoft-tilillä vaihtoehtoa

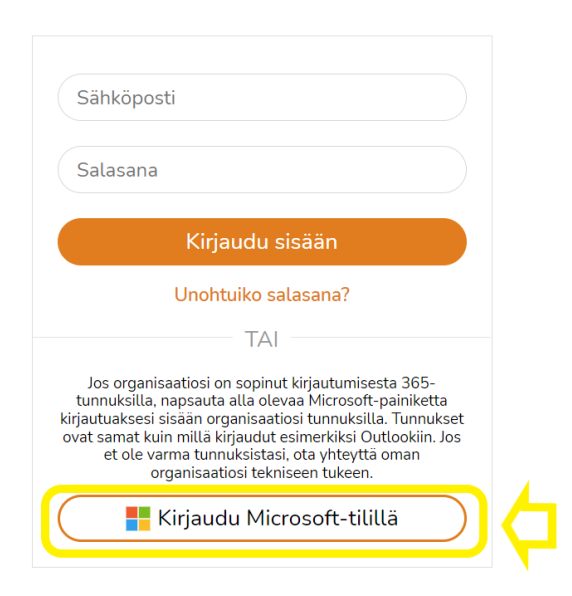

2. Voit tutustua koko etäkoulutustarjontaan, kun valitset **Kaikki aihealueet** sivun yläreunassa olevasta **Aihealueet-valikosta** ja sitten siirryt **Etäkoulutukset**-välilehdelle. Tietyn teeman etäkoulutukset löydät kyseisen aihealueen Etäkoulutukset-välilehdeltä.

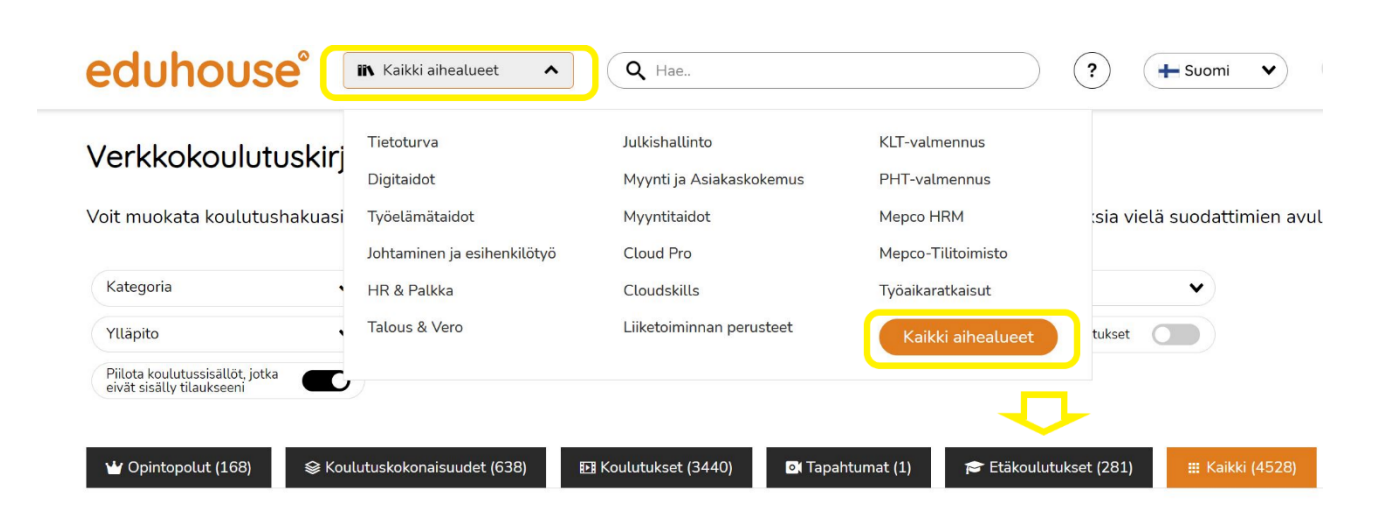

**3**. Valitse mieleisesi koulutus, klikkaa **Ilmoittaudu**-nappia ja olet valmis! Ilmoittautumisen voi perua **Peruuta ilmoittautuminen** -napin kautta.

| ChatGPT:n käyttö työn tehostajana!                                                                             |                                                                                                    |                                                                                                    |                                                                             |                                                                                                    | Ð              |
|----------------------------------------------------------------------------------------------------|----------------------------------------------------------------------------------------------------|----------------------------------------------------------------------------------------------------|-----------------------------------------------------------------------------|----------------------------------------------------------------------------------------------------|----------------|
| Julkaisupäivä: 0                                                                                               | 8.02.2023                                                                                                    |                                                                                                    |                                                                             |                                                                                                    |                |
| Tekoälyn avu<br>koskaan. Cha<br>osaavan käyt                                                                   | lla voit tehdä työsi tehokk<br>tGPT mullistaa blogikirjoi<br>täjän.                                                                                                    | aammin ja tuottaa matu<br>tukset, raportit, esityksi                                                             | eriaaleja tai analys<br>et ja monia muita a                                 | oida tietoja paremmin, kuin<br>Isioita, mutta sen käyttö vaatii                                                               |                |
| Opi hyödyntä<br>helppo ja saa<br>ChatGPT:n m<br>tehokkuuden                                                    | mään tekoälyä tehokkaas<br>vutettava sekä aloittelijoi<br>onipuolisia taitoja, kuten !<br>ja tuottavuuden lisääntyr                                                                                                    | ti arjessa ja työssä Cha<br>lle että jo jonkin verran<br>tietojen analysointia, kir<br>nisestä, kun opit käyttä. | tGPT:n käyttötyön<br>tietoa omaaville. C<br>joittamista, kääntä<br>         | tehostajana -kurssila. Kurssi o<br>)ppimisen jälkeen voit hyödyntä<br>mistä ja paljon muuta. Nauti                            | n<br>á         |
| 🗲 Takaisin                                                                                                    | D                                                                                                    | Lue lisää +                                                                                                    |                                                                             | Koulutus kuuluu tilaukseesi                                                                                                   | •              |
| Kategoriat:                                                                                                    | Teknologia                                                                                                    | Taso: 1                                                                                                    |                                                                             |                                                                                                    |                |
| Kategoriat:<br>Diet ilmoittoi<br>aat vahvistuksen j<br>ahkopostiisi viikko                                     | Teknologia 😂<br>utunut etökoulutuk<br>a kalenterikatsun sähköpost<br>a ennen aloituspaivaä. Voit p                                                                                                    | Taso: 1<br>(Seen!<br>isi, kun ilmoittautumisesi o<br>eruuttaa ilmoittautumisesi                                  | on käsitelty. Osallistu<br>iklikkaamalla "Peruu                             | i etäkoulutukseen Teams-linkillä, jo<br>La ilmoittauminen"-nappia.                                                            | nka saat       |
| Kategoriat:<br>Dlet ilmoittat<br>aat vahvistuksen j<br>ahkopostiisi viikko                                     | Teknologia S<br>utunut etőkoulutuk<br>a kalenterikutsun sáhkópost<br>a ennen alotuspávás. Völt p<br>Aka                                                                                                    | Taso: 1<br>:seen!<br>iisi, kun ilmoittautumisesi o<br>eruuttaa ilmoittautumises<br>Kesto                         | m käsitelty. Osallistu<br>ktikkaamatla "Peruu<br>Vapaat paik                | i etäkoulutukseen Teams-linkillä, jo<br>ta ilmoittauminen"-nappia.<br>at                                                      | nka saat       |
| Kategoriat: Dlet ilmoittoi aat vahvistuksen j hkkopostisi viikko aiva 7.04.2023                                | Teknologia                                                                                                    | Taso: 1 Seeen! Isi, kun ilmoittautumisesi o Kesto 2 tunta                                                        | on käsitelty. Osallista<br>i klikkaamalla "Peruu<br>Vapaat paik<br>49       | retäkoulutukseen Teams-linkillä, jo<br>ta kinoittauminen <sup>-,</sup> nagpia.<br>at                                          | nka saat<br>Ju |
| IN Kategoriat:<br>Det Ilmoittau<br>aat vahvistuksen j<br>ahkopestiisi viikko<br>aiva<br>7.04.2023<br>4.05.2023 | Teknologia Control Control Con | Taso: 1<br>secent<br>isis. kun ärnoittatumiseei a<br>Kesto<br>2 tuntia<br>2 tuntia                               | on käsitetty. Osallistu<br>i klakkaamalla "Peruu<br>Vapaat pah<br>49<br>193 | retäkoulutuiseen Teams-linkillä, jo<br>ta limoittauminen <sup>-,</sup> nappia.<br>at<br>Ilmoittaud<br>Peruuta<br>ilmoittautum | nka saat<br>fu |

4. Kaikki ilmoittautumisesi löydät Ilmoittautumiset-sivulta.

| eduhouse <sup>®</sup> In Kaikki aihealueet V Q Hae ? + Suo                                           | mi 🗸 🔺 🗸              |
|----------------------------------------------------------------------------------------------------|-----------------------|
|                                                                                                    | Yhteenveto            |
| Tervetuloa kouluttautumaan!                                                                          | Suoritetut opinnot    |
| Supritatut Kaskanaräiset                                                                             | Keskeneräiset opinnot |
| C Yhteenveto voinnot Opinnot Opinnot Opintosuunnitelmat                                              | Opintosuunnitelmat    |
|                                                                                                    |                       |
| 🛱 Ilmoittautumiset 🛈                                                                                 | Muistiinpanot         |
| Sinulla ei ole yhtään ilmoittautumista. Ilmoittaudu etäkoulutukseen klikkaamalla alla olevaa nappial | Organisaatioraportti  |
| Edelliset koulutukset                                                                                | Käyttäjätiedot        |
| Täältä näet aiemmat koulutukset, joihin olet osallistunut.                                           | Kirjaudu ulos 🗗       |

**5**. Muutaman päivän kuluttua ilmoittautumisestasi **saat sähköpostiisi vahvistuksen**, joka sisältää ilmoittautumisesi tiedot ja lisätietoja koulutuskäytännöistä.

6. Noin viikko ennen koulutuksen alkua saat sähköpostilla kutsun, joka sisältää Teamsosallistumislinkin etäkoulutukseen.

## Huom!

Jos olet jo kirjautunut Eduhouse-palveluun, voit tutustua kaikkiin etäkoulutuksiin tästä linkistä.

## Tarvitsetko apua?

Jos sinulla on kysyttävää tai tarvitset apua etäkoulutusten kanssa, ota yhteyttä trainings@eduhouse.fi tai soita 030 670 5320.